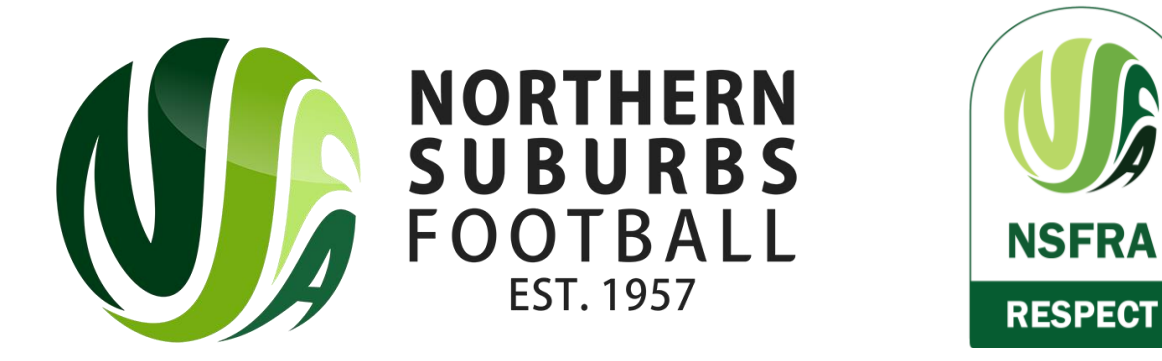

## How to Register as a Referee

Summer 2023

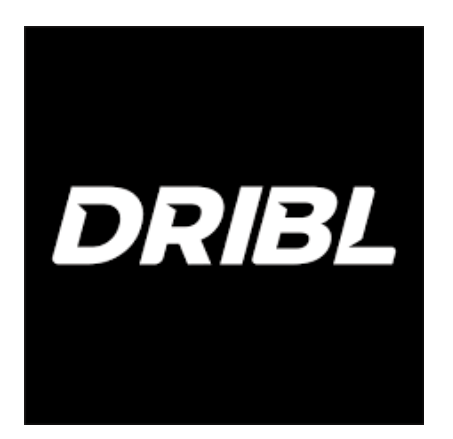

#### Head to the below link;

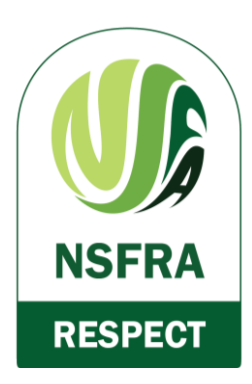

## https://registration.dribl.com/club/3848

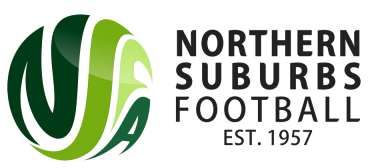

#### Step 1: Select the 'Northern Suburbs Football Referees Association' Store

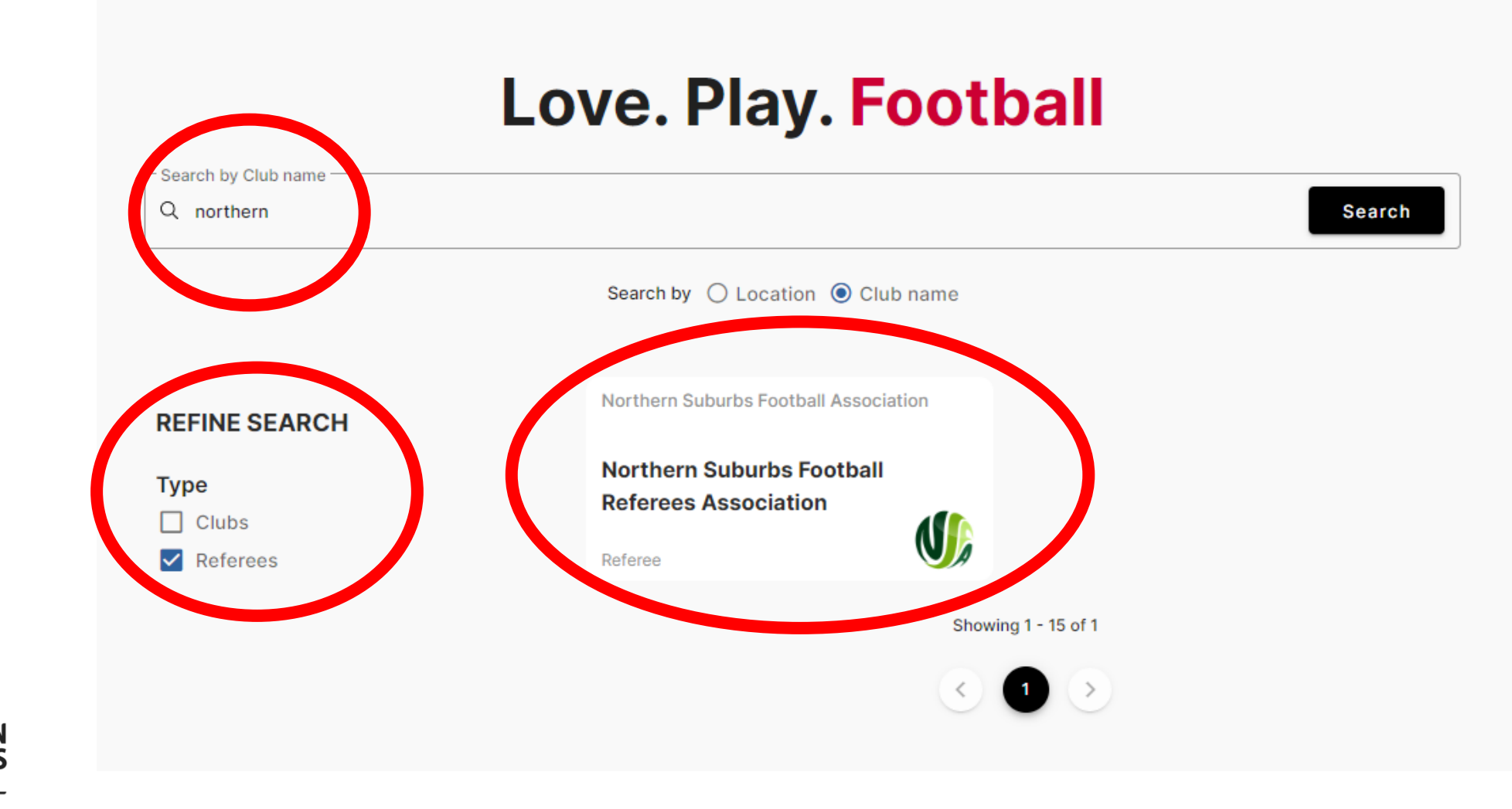

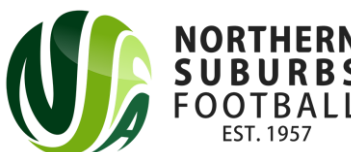

#### Step 2: Press on the '2023 Summer Football Referee' "Competition"

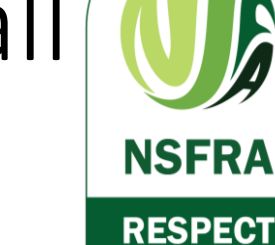

Competitions 2023 Summer Football Referee 20 August 2023 - 31 December 2023 Registrations open until 31 October 2023

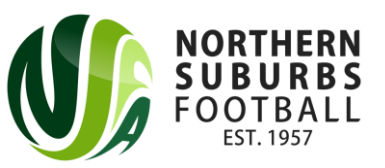

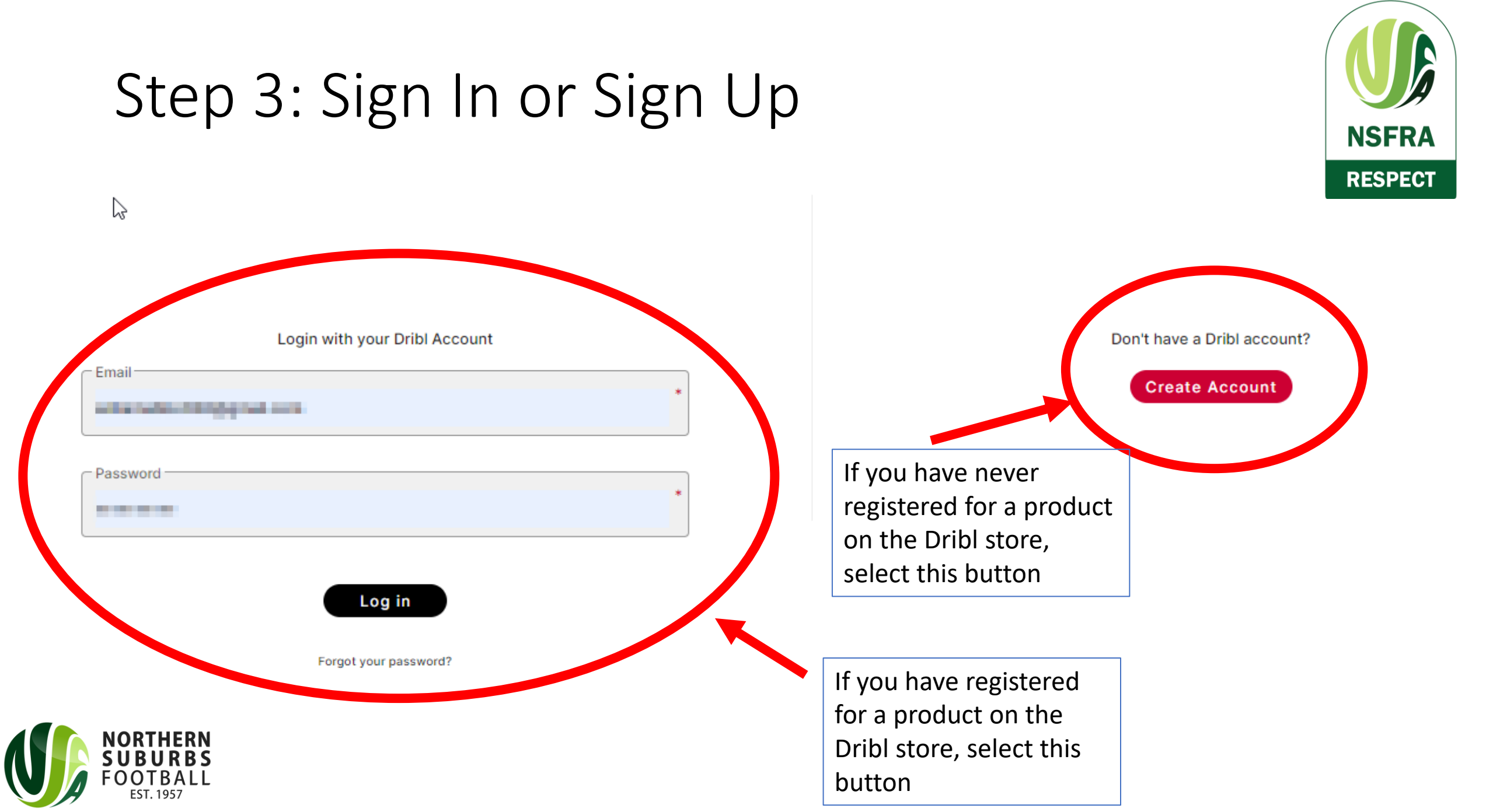

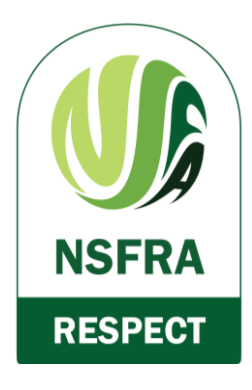

### Step 4: Click on the applicable checkbox

Who are you registering?

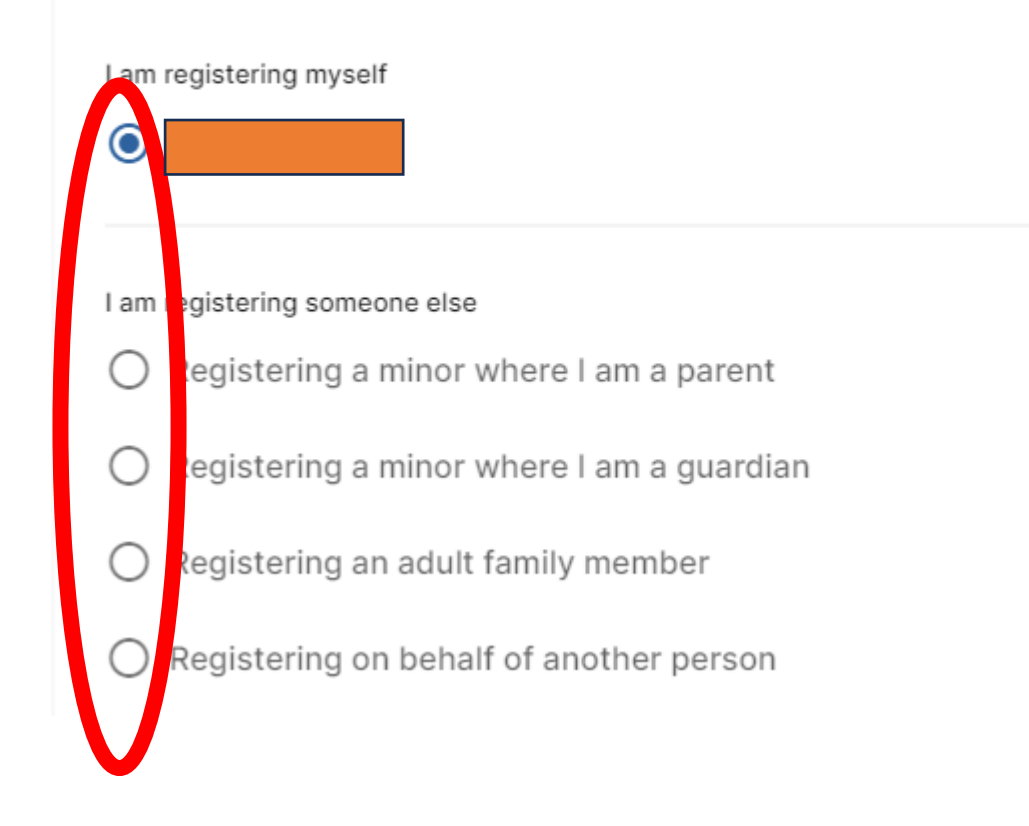

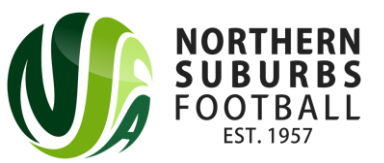

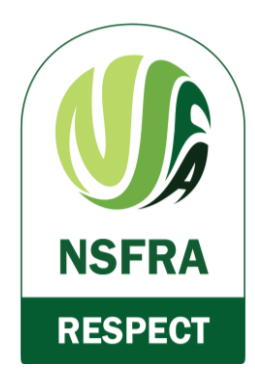

#### Step 5: Select the relevant Member Profile

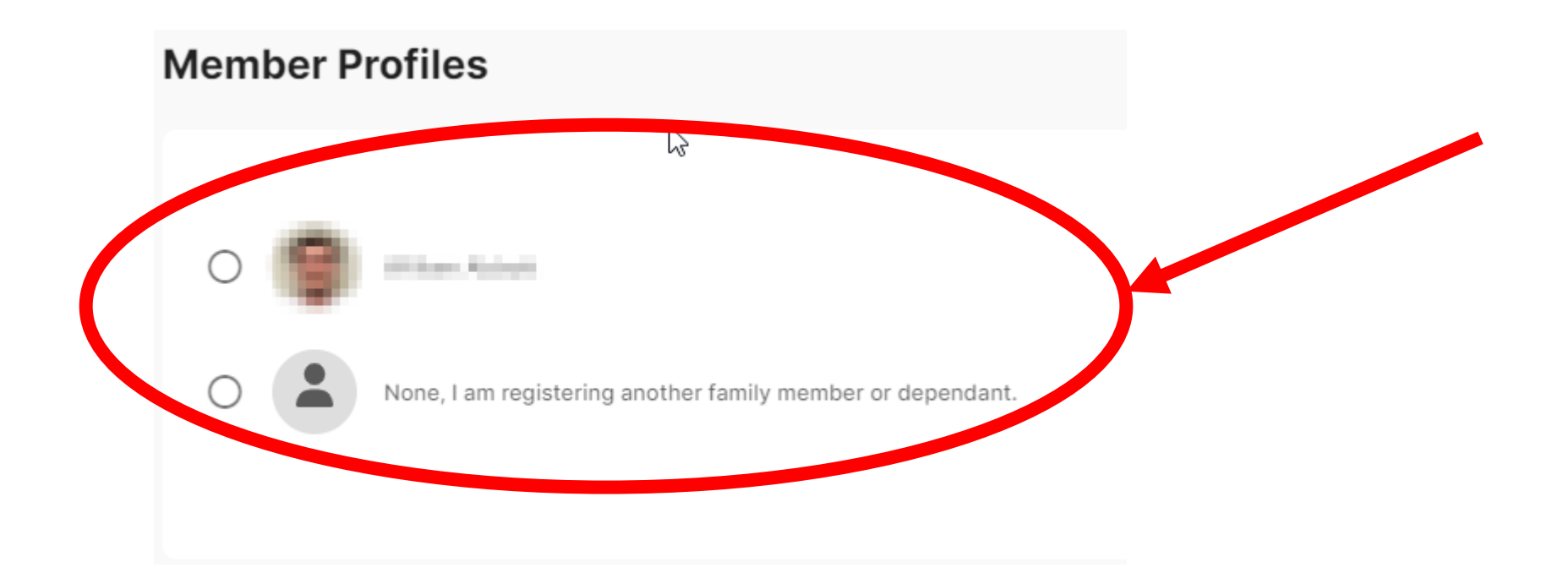

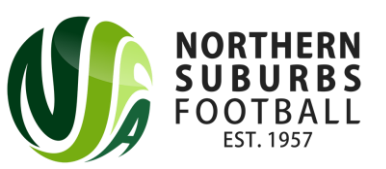

# Step 6: Enter all relevant details on the Registrant Details page

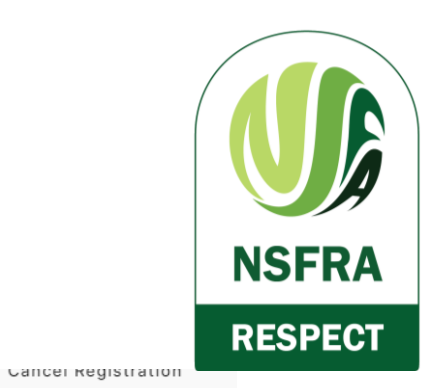

CIOSE

| Registrant Details | Registrant | Details |
|--------------------|------------|---------|
|--------------------|------------|---------|

Enter in details for all of the required fields and click on Continue to proceed.

#### Personal details

| First name Middle name                                                                                                    |   |
|----------------------------------------------------------------------------------------------------|---|
| Last name                                                                                                    | • |
| Gender<br>Male O Female O Non-Binary<br>Date of Birth<br>Tage A State A Stat | * |
| FFA #           DRIBL #                                                                                                    |   |

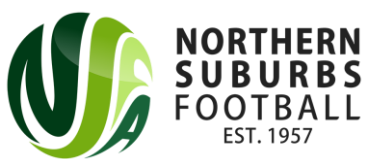

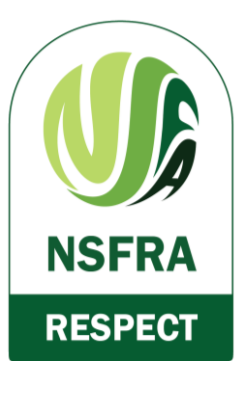

### Step 7: Enter all Emergency Contact details

| Er | nergency Contacts |   |              |   |
|----|-------------------|---|--------------|---|
|    | First name        | * | Middle name  |   |
|    | Last name         |   |              | * |
|    | - Email address   | * | Country Code | * |
|    | C Relationship    | * |              |   |

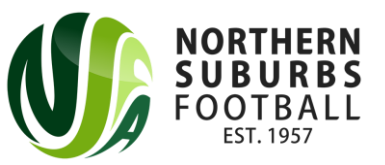

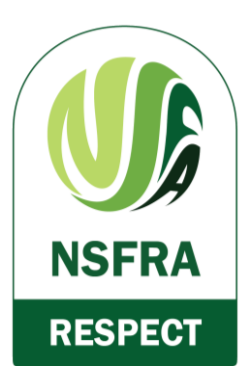

# Step 8: Upload a photo of the Referee

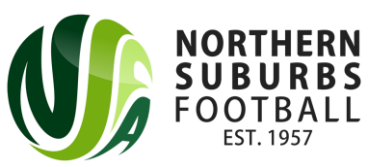

#### Step 9: Select your Product

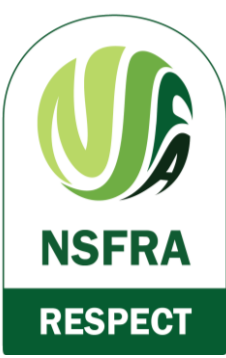

• The product(s) that you are eligible (based on your age) will appear on this screen. If you are under 18, select a 'Junior' product. If you are 18 or older, select the 'Senior' product that applies to you.

| Registration Products                                                                                            | Close | Cancel Registration |
|----------------------------------------------------------------------------------------------------|-------|---------------------|
| You are eligible to register for the following products. Select an option to proceed.                            |       |                     |
| SENIOR Returning Referee 2023 Returning referee from the 2023 Winter Season AND you are 18 years of age or older |       | Select              |

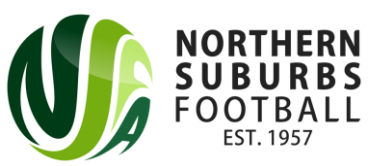

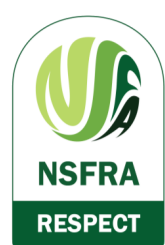

Edit

#### Step 10: Enter additional details

| Additional Information If you are over the age of 18, you will need to enter |                        | r Ciuse | Galicel Registration |
|------------------------------------------------------------------------------|------------------------|---------|----------------------|
| Working With Children Check                                                  | your WWCC details here | Number  |                      |
|                                                                              |                        |         |                      |
| Expiry Date                                                                  | Certificate type       |         | •                    |

#### Merchandise Sizing

| Merchandise Sizing (I.E - Jersey, Shorts, Socks) (Required) | You must enter your shirt |  |
|-------------------------------------------------------------|---------------------------|--|
|                                                             | and short sizing for your |  |
|                                                             | new NSFRA uniform         |  |

#### Qualifications

| If you have any relevant |                                                                                               |
|--------------------------|-----------------------------------------------------------------------------------------------|
| qualifications for       |                                                                                               |
| Refereeing, feel free to |                                                                                               |
| enter them here          |                                                                                               |
|                          | If you have any relevant<br>qualifications for<br>Refereeing, feel free to<br>enter them here |

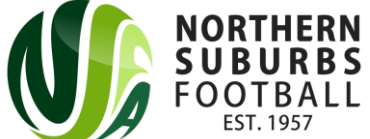

## Step 11: Agree to the Terms and Conditions and proceed

**NSFRA** 

RESPECT

**Registration Summary** 

You are required to add any club or government vouchers now. Click on Add Voucher if you have any available.

|                                   |                                                                                                    | Price   | Qty | Am        | mount |
|-----------------------------------|----------------------------------------------------------------------------------------------------|---------|-----|-----------|-------|
| Inter Residuator MEXTECTION     O |                                                                                                    | 1710.04 | 1   |           | 0.00  |
| Add Voucher                       | If you have any vouchers<br>(excluding Active Kids Vouchers<br>as these are not accepted by<br>the NSFRA), enter them here |         |     | Sub Total | an da |
|                                   |                                                                                                    |         |     |           |       |

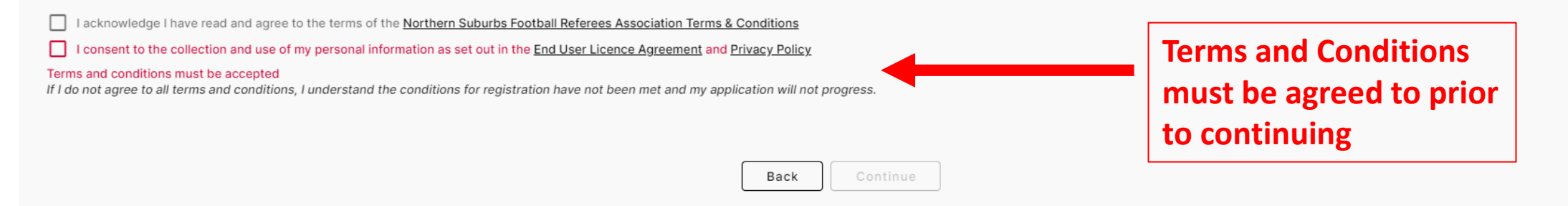

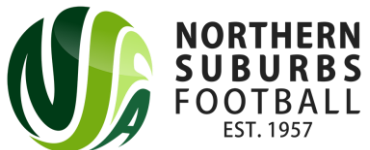

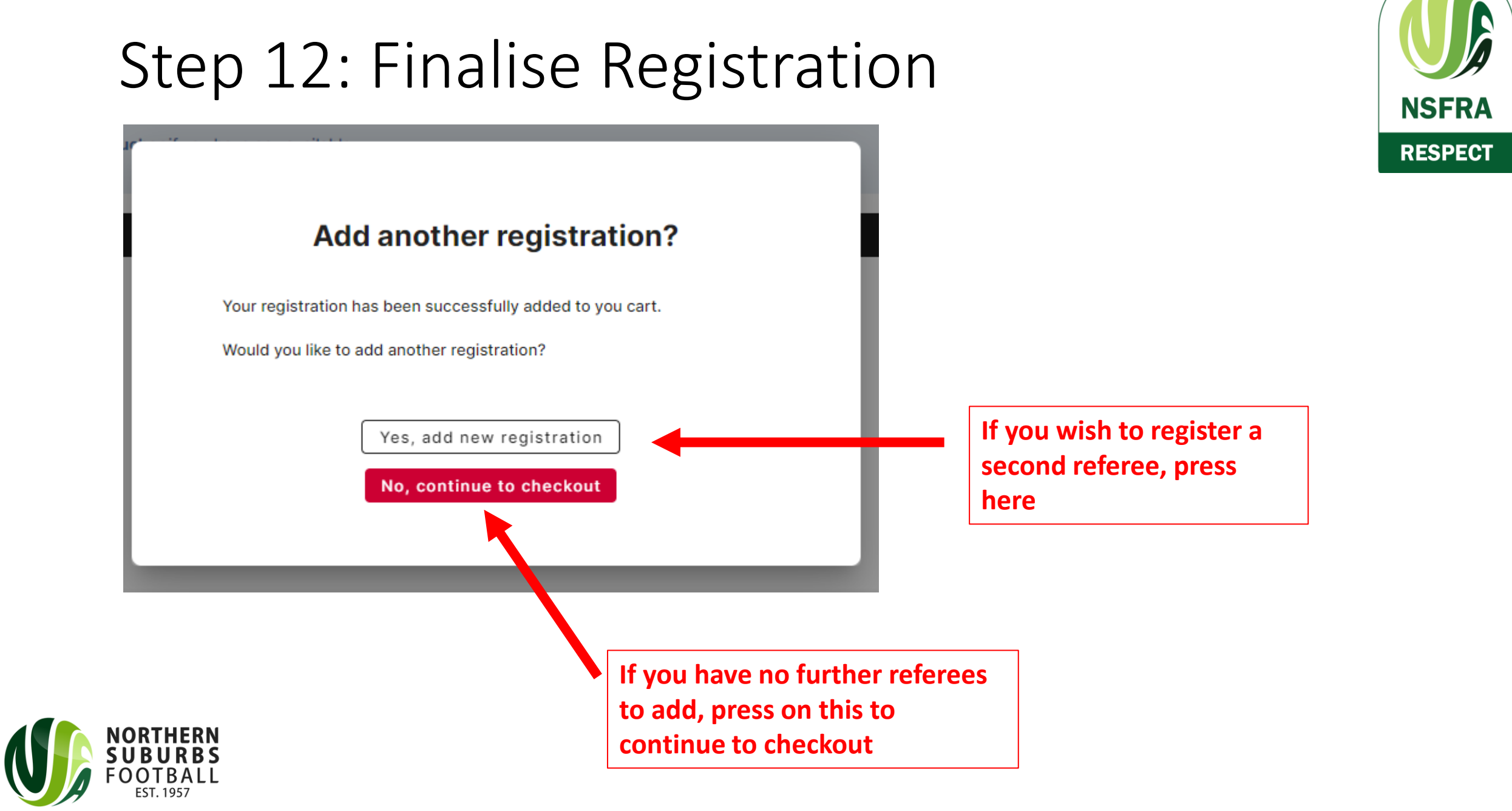

#### Step 13: Proceed to Payment

- Enter Credit Card details
- Press on 'Proceed to checkout' to finalise payment.

| Credit Card |     | VISA | ÷    | ^ |
|-------------|-----|------|------|---|
| Name        |     |      |      |   |
| Card number |     |      |      |   |
| MM / YY     | CVC |      | <br> |   |
|             |     |      |      |   |

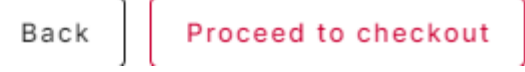

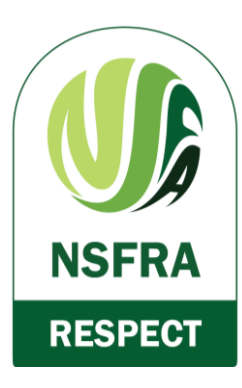

#### Step 14: All done!

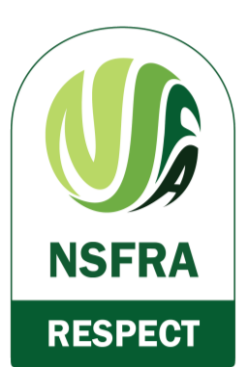

- You will receive an email outlining the next steps that will be taken regarding the Summer Football Meeting that you are required to watch
- If you have any further questions, please contact <u>referees@nsfa.asn.au</u> or <u>admin@nsfa.asn.au</u>

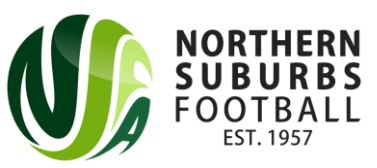